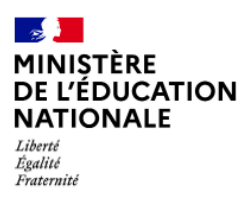

Mission du pilotage des examens Décembre 2024

# Incluscol

# Guide utilisateur Candidat individuel

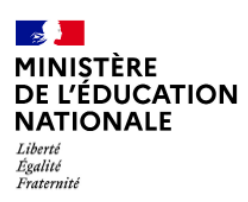

Mission du pilotage des examens Décembre 2024

| 1. | Géi  | néralités                                                                 | 3  |
|----|------|---------------------------------------------------------------------------|----|
| 1  | I.1. | Objet du document                                                         | 3  |
| 1  | I.2. | Prérequis et modalités d'accès à l'application                            | 4  |
|    | 1.2. | .1. Création de compte pour un candidat individuel                        | 4  |
|    | 1.2. | .2. Particularité pour un candidat individuel rattaché à un établissement | 7  |
| 2. | Sai  | isie de la demande d'aménagements des épreuves des examens et concours    | 9  |
| 2  | 2.1. | Saisie de la demande                                                      | 9  |
| 2  | 2.2. | Ajout des pièces justificatives                                           | 12 |
| 2  | 2.3. | Validation de la demande                                                  | 16 |
| 3. | No   | us contacter                                                              | 17 |
| 4. | Sui  | ivi de la demande d'aménagements                                          | 18 |
| 5. | Мо   | odalités de déconnexion                                                   | 19 |
|    |      |                                                                           |    |

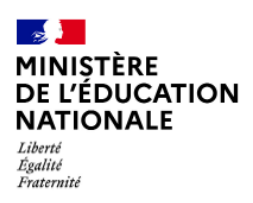

Mission du pilotage des examens Décembre 2024

# 1. Généralités

### 1.1. Objet du document

Ce document a pour objet de fournir au candidat individuel ou scolarisé dans un établissement hors contrat, la procédure à suivre pour créer un compte et effectuer une demande d'aménagements des épreuves des examens et concours.

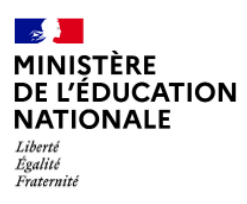

Mission du pilotage des examens Décembre 2024

### 1.2. Prérequis et modalités d'accès à l'application

#### 1.2.1. Création de compte pour un candidat individuel

L'application Incluscol est accessible depuis le site de l'académie d'inscription du candidat dans la rubrique « Aménagements des examens ». Un candidat individuel ou un candidat scolarisé dans un établissement hors contrat doit créer un compte afin d'accéder à la demande d'aménagements des épreuves des examens et concours. Il pourra ensuite se connecter avec son propre compte sécurisé pour effectuer sa demande.

Etapes de création de compte :

→ Cliquer sur **SE CONNECTER** disponible depuis la barre de navigation principale puis cliquer sur créer un compte dans la page suivante.

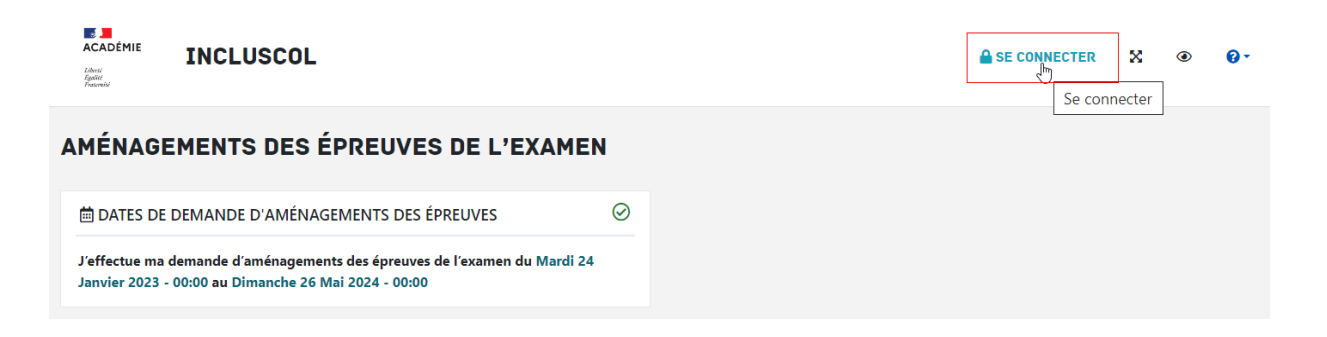

→ Cliquer sur le lien « Créer un compte » afin de créer un compte candidat sur l'application

| ACADÉMIE<br>Spile<br>Pasante | INCLUSCOL |                                                                                                    |    |                                                                                                    | SE CONNECTER | × | ۲ | 0- |
|------------------------------|-----------|----------------------------------------------------------------------------------------------------|----|----------------------------------------------------------------------------------------------------|--------------|---|---|----|
| SE CONN                      | ECTER     |                                                                                                    |    |                                                                                                    |              |   |   |    |
|                              |           | CANDIDAT SCOLARISE                                                                                                    |    | CANDIDAT INDIVIDUEL                                                                                                    |              |   |   |    |
|                              |           | Je suis <b>candidat scolaire</b> issu<br>d'un établissement public ou<br>privé sous contrat ou je suis son<br>représentant légal. | ou | Je suis <b>candidat individuel</b> ,<br>CNED ou issu d'un<br>établissement privé hors contra<br>ou je suis on représentant<br>légal. | it           |   |   |    |
|                              |           | Se connecter via ÉduConnect                                                                                                    |    | Se connecter                                                                                                    |              |   |   |    |
|                              |           | Pour toute difficulté rencontrée lors de votre<br>connexion à ÉduConnect, veuillez vous adresser<br>à votre chef d'établissement. |    | Creer un compte                                                                                                    |              |   |   |    |
|                              |           |                                                                                                    |    |                                                                                                    |              |   |   |    |
|                              |           |                                                                                                    |    |                                                                                                    |              |   |   |    |

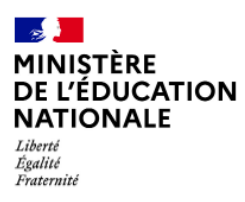

Mission du pilotage des examens Décembre 2024

 Compléter le formulaire de renseignements nécessaire à la création du compte et cliquer sur le bouton « Valider » pour terminer la saisie.

| ACADÉMIE<br>Liberal<br>Égabal<br>Prasmede | INCLUSCOL |                                                                                       | SE CONNECTER | × | ۲ |
|-------------------------------------------|-----------|---------------------------------------------------------------------------------------|--------------|---|---|
|                                           |           |                                                                                       |              |   |   |
|                                           |           | CREER UN COMPTE (CANDIDAT INDIVIDUEL) - (Etape 1/2) Tous les champs sont obligatoires |              |   |   |
|                                           |           | Nom                                                                                   |              |   |   |
|                                           |           | test                                                                                  |              |   |   |
|                                           |           | Prénom                                                                                |              |   |   |
|                                           |           | test2                                                                                 |              |   |   |
|                                           |           | Adresse mail :                                                                        |              |   |   |
|                                           |           | aaaa@hmirru.fr                                                                        |              |   |   |
|                                           |           | Confirmer votre adresse email :                                                       |              |   |   |
|                                           |           | aaaa@hmirru.fr                                                                        | J            |   |   |
|                                           |           | Valger                                                                                |              |   |   |

→ Un message de prise en compte de la demande apparaît

| ACADÉMIE<br>Admir<br>Admir<br>Admir<br>Admir | INCLUSCOL |                |     | SE CONNECTER | × | ð <b>0</b> - |
|----------------------------------------------|-----------|----------------|-----|--------------|---|--------------|
|                                              |           | CRER UN COMPTE | lŞ. |              |   |              |

- ➔ Un email permettant de finaliser la création du compte est envoyé sur l'adresse mail du candidat, cliquer sur le lien « Vous connecter »
- ➔ Sur la page suivante, renseigner un mot de passe et cliquer sur « valider » pour finaliser la création du compte

| CREER UN COMPTE (Etape 2/2)                                                                                                    |
|----------------------------------------------------------------------------------------------------|
| Veuillez saisir un mot de passe pour créer votre compte                                                                                  |
| A Votre mot de passe doit comporter au moins 8 caractères et comprendre des miniscules, des majuscules, chiffres et caractères spéciaux. |
| Mot de passe :                                                                                                    |
| Veuillez saisir votre mot de passe                                                                                                    |
| Confirmer votre mot de passe :                                                                                                    |
| Veuillez resaisir votre mot de passe                                                                                                    |
| Afficher les mots de passe                                                                                                    |
| Valider                                                                                                    |
| <u> </u>                                                                                                    |

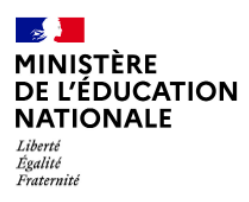

→ Un email de confirmation est envoyé à l'adresse mail du candidat :

|         | Confirmation de la création de mon compte INCLUSCOL |
|---------|-----------------------------------------------------|
| Bonjour |                                                     |

Votre compte a bien été créé.

Cliquez sur le lien ci-dessous pour vous connecter à l'application

Accéder à l'application

Cordialement.

Ce mail a été envoyé automatiquement depuis l'application Incluscol

Le compte du candidat est créé, il peut désormais procéder à sa demande d'aménagement des épreuves des examens et concours.

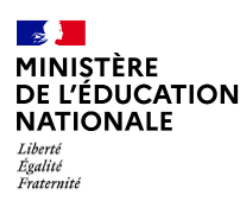

Mission du pilotage des examens Décembre 2024

#### 1.2.2. Particularité pour un candidat individuel rattaché à un établissement

Si le candidat ne peut pas avoir de compte Educonnect mais qu'il est quand même rattaché à un établissement, il peut définir son établissement scolaire en cliquant sur 🖻 .

La recherche de l'établissement se fait en saisissant son nom, son type ou sa ville.

| ACADÉMIE      | INCLUSCOL                                                                                                    | + NOUVELLE DEMANDE D'AMÉNAGEMENTS                              | CHISTORIQUE |           | Définir o      | • • •          | • 🚱          |        |
|---------------|----------------------------------------------------------------------------------------------------|----------------------------------------------------------------|-------------|-----------|----------------|----------------|--------------|--------|
| DÉFINIR       | OU MODIFIER MON ÉTABLISSEMENT SCOLAIRE                                                                                                    |                                                                |             | Accueil / | Définir ou moc | ifier mon étal | lissement so | olaire |
| <b>Q</b> RECH | RCHER UN ETABLISSEMENT                                                                                                    |                                                                |             |           |                |                |              |        |
| A             | Attention : ne définir votre établissement scolaire uniquement que lorsque vous êtes scolarisé<br>contraire, privilégiez la connexion par ÉduConnect. | ans un établissement qui n'utilise pas ÉduConnect. Dans le cas |             |           |                |                |              |        |
| Veuillez      | aisir le nom, le type ou la ville de l'établissement                                                                                                  | Q                                                              |             |           |                |                |              |        |
|               |                                                                                                    |                                                                |             |           |                |                |              |        |

Il faut cliquer sur modifier pour valider le rattachement.

| DÉMIE              | INCLUSCOL                                                                                                    | + NOUVELLE DEMANDE D'AMÉNAGEMENTS                                                   | 2       | ŝ         | ×        | ۲        | 0.         | 6            |
|--------------------|----------------------------------------------------------------------------------------------------|-------------------------------------------------------------------------------------|---------|-----------|----------|----------|------------|--------------|
| INIR               | OU MODIFIER MON ÉTABLISSEMENT SCO                                                                                                 | LAIRE                                                                               | Accueil | / Définir | ou modif | fier mon | itablisser | nent scolair |
| A RECHER           | RCHER UN ETABLISSEMENT                                                                                                    |                                                                                     |         |           |          |          |            |              |
| ▲                  | Attention : ne définir votre établissement scolaire uniquement que lorsque<br>contraire, privilégiez la connexion par ÉduConnect. | vous êtes scolarisé dans un établissement qui n'utilise pas ÉduConnect. Dans le cas |         |           |          |          |            |              |
| Collèg             | SAF CEDEX                                                                                                    | ٩                                                                                   |         |           |          |          |            |              |
| Établiss<br>Type : | sement choisi :                                                                                                    |                                                                                     |         |           |          |          |            |              |
| Collég             | ge                                                                                                    |                                                                                     |         |           |          |          |            |              |
| Nom :              |                                                                                                    |                                                                                     |         |           |          |          |            |              |
| Collèg             | ge Mar                                                                                                    |                                                                                     |         |           |          |          |            |              |
| Adress             | e:                                                                                                    |                                                                                     |         |           |          |          |            |              |
| 34 RU              | JE                                                                                                    |                                                                                     |         |           |          |          |            |              |
| Code p             | iostal :                                                                                                    |                                                                                     |         |           |          |          |            |              |
| 57                 |                                                                                                    |                                                                                     |         |           |          |          |            |              |
| Ville :            |                                                                                                    |                                                                                     |         |           |          |          |            |              |
| s/                 | AG CEDEX                                                                                                    |                                                                                     |         |           |          |          |            |              |
|                    |                                                                                                    |                                                                                     |         |           |          |          |            |              |
|                    | Modr                                                                                                    | RN .                                                                                |         |           |          |          |            |              |

Si des demandes avaient déjà été créées sous ce compte, elles reviennent à l'état « demande créée »

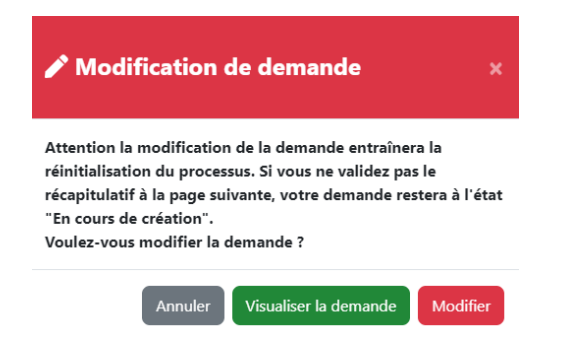

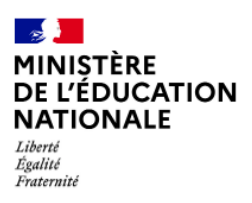

L'établissement de rattachement peut être modifié ou supprimé.

|   | ACADÉMIE<br>Speciel<br>Speciel<br>Facewald | INCLUSCOL                                                                                                    | + NOUVELLE DEMANDE D'AMÉNAGEMENTS                | HISTORIQUE | 2 |           | 8         | ×         | ۲         | 0-       | 0            |
|---|--------------------------------------------|----------------------------------------------------------------------------------------------------|--------------------------------------------------|------------|---|-----------|-----------|-----------|-----------|----------|--------------|
| D | ÉFINIR O                                   | U MODIFIER MON ÉTABLISSEMENT SCOLAIRE                                                                                                    |                                                  |            |   | Accueil / | Définir c | u modifie | er mon ét | ablissem | ent scolaire |
|   | IAI ETABLISS                               | SEMENT                                                                                                    |                                                  |            |   |           |           |           |           |          |              |
|   | <b>A</b>                                   | Attention : ne définir votre établissement scolaire uniquement que lorsque vous êtes scolarisé dans un état<br>cas contraire, privilégiez la connexion par ÉduConnect. | blissement qui n'utilise pas ÉduConnect. Dans le |            |   |           |           |           |           |          |              |
|   | Mon établisse                              | ement :                                                                                                    |                                                  |            |   |           |           |           |           |          |              |
|   |                                            | Nom : Collège Mr<br>Type : Collège<br>Adress : 34<br>Code postal : 5<br>Ville : SAR                                                                                    |                                                  |            |   |           |           |           |           |          |              |
|   |                                            | ✓ Modifier                                                                                                    | 🛅 Retirer                                        |            |   |           |           |           |           |          |              |

Si le candidat individuel est rattaché à un établissement, il doit se référer au guide « Guide utilisateur INCLUSCOL candidat scolaire ».

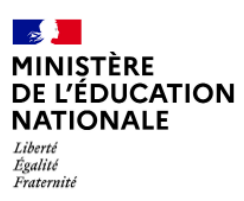

Mission du pilotage des examens Décembre 2024

## 2. Saisie de la demande d'aménagements des épreuves des

## examens et concours

#### 2.1. Saisie de la demande

Le candidat accède à la saisie de la demande d'aménagements en cliquant sur le bouton accessible dans la barre de menu de l'application + NOUVELLE DEMANDE D'AMÉNAGEMENTS ou en cliquant sur le bouton + J'effectue une nouvelle demande d'aménagements des épreuves situé en dessous du tableau « dates spécifiques ».

|                                                                                                    | + NOUVELLE                                                                                                    | DEMANDE D'AMÉNAGEMENTS                                                               | HISTORIQUE                                                                                                    | HRISTELLE SIMEUR 🞓                                                                                                    | X @        | <b>0</b> -                                                             |
|----------------------------------------------------------------------------------------------------|----------------------------------------------------------------------------------------------------|--------------------------------------------------------------------------------------|----------------------------------------------------------------------------------------------------|----------------------------------------------------------------------------------------------------|------------|------------------------------------------------------------------------|
| MÉNAGEMENTS DES ÉPREUVES DE L'EX                                                                                                    | AMEN                                                                                                    |                                                                                      |                                                                                                    |                                                                                                    |            |                                                                        |
| 🛱 DATES DE DEMANDE D'AMÉNAGEMENTS DES ÉPREUVES*                                                                                                    |                                                                                                    |                                                                                      |                                                                                                    |                                                                                                    |            |                                                                        |
| J'effectue ma demande d'aménagements des épreuves de l'examen du \                                                                                                    | Vendredi 05 Janvier 2024 - 00:00 au Jeudi 15 Août 2024 - 00:00                                                                                                    |                                                                                      |                                                                                                    |                                                                                                    |            |                                                                        |
| *Certains examens peuvent avoir des dates spécifiques de demande d'aménagements                                                                                                    |                                                                                                    |                                                                                      |                                                                                                    |                                                                                                    |            |                                                                        |
|                                                                                                    |                                                                                                    |                                                                                      |                                                                                                    |                                                                                                    |            |                                                                        |
|                                                                                                    |                                                                                                    |                                                                                      |                                                                                                    |                                                                                                    |            |                                                                        |
| DATES SPÉCIFIQUES                                                                                                    |                                                                                                    |                                                                                      |                                                                                                    |                                                                                                    |            |                                                                        |
| DATES SPÉCIFIQUES Veuillez retrouver ci-dessous les dates spécifiques de demande d'aménagem                                                                                                    | nents par examen                                                                                                    |                                                                                      |                                                                                                    |                                                                                                    |            |                                                                        |
| DATES SPÉCIFIQUES Veuillez retrouver ci-dessous les dates spécifiques de demande d'aménagem Examen                                                                                                    | nents par examen Situation                                                                                                    | Type de candidat                                                                     | Date de Début                                                                                                    | Date de Fin                                                                                                    | Ouvert / F | trmée                                                                  |
| DATES SPÉCIFIQUES veuillez retrouver ci-dessous les dates spécifiques de demande d'aménagem Examen Baccalauréat général et technologique [BGT]                                                                                                    | nents par examen Situation Je suis en classe de 1ère                                                                                                    | <b>Type de candidat</b><br>Scolarisé                                                 | Date de Début<br>15/02/2024 00:00                                                                                                    | Date de Fin<br>15/06/2024 00:00                                                                                                    | Ouvert / F | rmée<br>⊘                                                              |
| DATES SPÉCIFIQUES  veuillez retrouver ci-dessous les dates spécifiques de demande d'aménagem Examen  Baccalauréat général et technologique [BGT] Baccalauréat professionnel [BCP]                                                                                                    | nents par examen Situation Je suis en classe de têre je me présente aux épreuves en première                                                                                                    | <b>Type de candidat</b><br>Scolarisé<br>Individuel                                   | Date de Début<br>15/02/2024 00:00<br>15/02/2024 00:00                                                                                                    | Date de Fin<br>15/06/2024 00:00<br>15/06/2024 05:00                                                                                                    | Ouvert / F | ermée<br>②<br>②                                                        |
| DATES SPÉCIFIQUES  veuillez retrouver ci-dessous les dates spécifiques de demande d'aménagere Examen  Baccalauréat général et technologique [BGT]  Baccalauréat professionnel [BCP]  Brevet d'études professionnelles [BEP]                                                                                                    | hents par examen Situation Je suis en classe de 1ère je me présente aux épreuves en première                                                                                                    | <b>Type de candidat</b><br>Scolarisé<br>Individuel                                   | Date de Début           15/02/2024 00:00           15/02/2024 00:00           15/02/2024 00:00           15/02/2024 00:00                                                                                                    | Date de Fin           15/06/2024 00:00           15/06/2024 05:00           15/06/2024 05:00                                                                                                    | Ouvert / F | ermée<br>©<br>©                                                        |
| DATES SPÉCIFIQUES      //euillez retrouver ci-dessous les dates spécifiques de demande d'aménagerr      Examen      Baccalauréat général et technologique [BGT]      Baccalauréat professionnel [BCP]      Brevet d'études professionnelles [BEP]  Brevet de technicien [BT]                                                                                                    | nents par examen<br>Situation<br>Je suis en classe de 1ère<br>je me présente aux épreuves en première                                                                                                    | <b>Type de candidat</b><br>Scolarisé<br>Individuel                                   | Date de Début<br>15/02/2024 00:00<br>15/02/2024 00:00<br>15/02/2024 00:00<br>15/03/2024 15:00                                                                                                    | Date de Fin<br>15/06/2024 00:00<br>15/06/2024 05:00<br>15/06/2024 05:00<br>15/06/2024 15:00                                                                                                    | Ouvert / F | ermée<br>©<br>©<br>©<br>©                                              |
| DATES SPÉCIFIQUES  /euillez retrouver ci-dessous les dates spécifiques de demande d'aménagem Examen Baccalauréat général et technologique [BGT] Baccalauréat professionnelle [BCP] Brevet d'études professionnelles [BEP] Brevet de technicien [BT] Certificat de formation générale [CFG]                                                                                            | nents par examen Situation Je suis en classe de 1ère je me présente aux épreuves en première Le me présente aux épreuves de 3ème cette session                                                                                   | Type de candidat<br>Scolarisé<br>Individuel                                          | Date de Début           15/02/2024 00:00           15/02/2024 00:00           15/02/2024 00:00           15/02/2024 00:00           15/03/2024 15:00           13/02/2024 15:00                                                                                  | Date de Fin<br>15/06/2024 00:00<br>15/06/2024 05:00<br>15/06/2024 05:00<br>15/06/2024 15:00<br>13/03/2024 15:00                                                                                                    | Ouvert / F | ermée<br>©<br>©<br>©<br>©                                              |
| DATES SPÉCIFIQUES  veuillez retrouver ci-dessous les dates spécifiques de demande d'aménagem Examen Baccalauréat général et technologique [BGT] Baccalauréat professionnelles [BEP] Brevet de technicien [BT] Certificat de formation générale [CFG] Certificat de formation générale [CFG]                                                                                           | nents par examen Situation Je suis en classe de 1ère je me présente aux épreuves en première Je me présente aux épreuves de 3ème cette session Je suis en classe de 3ème                                                         | Type de candidat<br>Scolarisé<br>Individuel<br>Individuel<br>Scolarisé               | Date de Début           15/02/2024 00:00           15/02/2024 00:00           15/02/2024 00:00           15/03/2024 15:00           13/02/2024 15:00           01/01/2024 00:00                                                                                  | Date de Fin           15/06/2024 00:00           15/06/2024 00:00           15/06/2024 00:00           15/06/2024 10:00           13/03/2024 10:00           15/02/2024 00:00                                                                                  | Ouvert / F | ermée<br>©<br>©<br>©<br>©<br>©<br>©<br>©<br>©                          |
| DATES SPÉCIFIQUES  veuillez retrouver ci-dessous les dates spécifiques de demande d'aménagem Examen  Baccalauréat général et technologique [BGT] Baccalauréat professionnelles [BEP] Brevet d'études professionnelles [BEP] Brevet de technicien [BT]  Certificat de formation générale [CFG] Diplôme d'état d'éducateur technique spécialisé [DEETS]                                 | nents par examen Situation Je suis en classe de 1êre je me présente aux épreuves en première Je me présente aux épreuves de 3ême cette session Je suis en classe de 3ême                                                         | Type de candidat<br>Scolarisé<br>Individuel<br>Individuel<br>Scolarisé               | Date de Début           15/02/2024 00:00           15/02/2024 00:00           15/02/2024 00:00           15/02/2024 00:00           13/02/2024 15:00           01/01/2024 00:00           15/03/2024 00:00                                                       | Date de Fin           15/06/2024 00:00           15/06/2024 00:00           15/06/2024 00:00           15/06/2024 10:00           15/06/2024 00:00           15/06/2024 00:00           15/06/2024 00:00                                                       | Ouvert / F | ermée<br>Ø<br>Ø<br>Ø<br>Ø<br>Ø<br>Ø<br>Ø<br>Ø<br>Ø                     |
| DATES SPÉCIFIQUES  Veuillez retrouver ci-dessous les dates spécifiques de demande d'aménagem Examen  Baccalauréat général et technologique [BGT] Baccalauréat professionnelles [BEP] Brevet d'études professionnelles [BEP] Brevet de technicien [8T] Certificat de formation générale [CFG] Diplôme d'état d'éducateur technique spécialisé [DEETS] Diplôme driet on la brevet [DNB] | nents par examen  Situation  Je suis en classe de 1êre  je me présente aux épreuves en première  Je me présente aux épreuves de 3ême cette session  Je suis en classe de 3ême  De me présente aux épreuves de 3ême cette session | Type de candidat<br>Scolarisé<br>Individuel<br>Individuel<br>Scolarisé<br>Individuel | Date de Début           15/02/2024 00:00           15/02/2024 00:00           15/02/2024 00:00           15/02/2024 00:00           15/02/2024 15:00           13/02/2024 15:00           15/02/2024 00:00           15/02/2024 00:00           13/02/2024 00:00 | Date de Fin           15/06/2024 00:00           15/06/2024 00:00           15/06/2024 00:00           15/06/2024 00:00           15/06/2024 15:00           15/02/2024 00:00           15/02/2024 00:00           15/06/2024 15:00           15/06/2024 15:00 | Ouvert / F | ermée<br>Ø<br>Ø<br>Ø<br>Ø<br>Ø<br>Ø<br>Ø<br>Ø<br>Ø<br>Ø<br>Ø<br>Ø<br>Ø |

➔ Sélectionner un examen

| ACADÉMIE<br>Libert<br>Igalité<br>Fratoralot | INCLUSCOL                             | + DEMANDE D'AMÉNAGEMENTS | 🗅 HISTORIQUE | 2        | ×         | ۲ ک       | ) <b>-</b> (+  |
|---------------------------------------------|---------------------------------------|--------------------------|--------------|----------|-----------|-----------|----------------|
| DEMAN                                       | IDE D'AMENAGEMEN                      | TS DES EPREUVES          |              |          | Accueil / | / demande | d'aménagements |
| i EXA                                       | MEN                                   |                          |              | ^        |           |           |                |
| Examer                                      | n* :                                  |                          |              |          |           |           |                |
| Sélecti                                     | ionner un examen                      |                          |              | *        |           |           |                |
|                                             |                                       |                          |              |          |           |           |                |
| Baccal                                      | auréat général et technologique [BGT] |                          |              | <u>^</u> |           |           |                |
| Baccal                                      | auréat professionnel [BCP]            |                          |              |          |           |           |                |
| Brevet                                      | d'initiation aéronautique [BIA]       |                          |              |          |           |           |                |
| Brevet                                      | de technicien [BT]                    |                          |              |          |           |           |                |
| Brevet                                      | de technicien supérieur [BTS]         |                          |              |          |           |           |                |
| Rravat                                      | dae mátiare d'art IRMAI               |                          |              | -        |           |           |                |

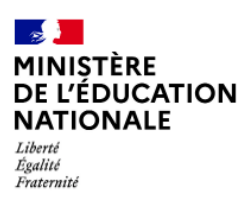

Mission du pilotage des examens Décembre 2024

→ Renseigner les informations d'identité « candidat ».

| L INCLUSCOL                      |                                          | + NOUVELLE DEMANDE D'AMÉNAGEMENTS |   | 🛣 CHRISTELLE SIMEUR SIMEUR 🞓 X 🐵 😔 - 🕞                                     |
|----------------------------------|------------------------------------------|-----------------------------------|---|----------------------------------------------------------------------------|
| E IDENTITÉ (* champ obligatoire) |                                          |                                   | ^ | Table des matières                                                         |
| Candidat                         |                                          |                                   |   | ræ Examen                                                                  |
| Nom de famille* :                | Nom d'usage :                            |                                   |   | 29 Identité                                                                |
| SIMEUR                           | Christelle                               |                                   |   | Représentant légal                                                         |
| Prénom(s)* :                     | Date de naissance" :                     |                                   |   | Erabussement     Aménanements sollicités                                   |
| Christelle SIMEUR                | 10/06/2012                               |                                   |   | temps ou espace                                                            |
| Sexe :                           | Numéro de candidat* :                    |                                   |   | ▶ aménagements techniques                                                  |
| ●F ○M                            | Veuillez saisir votre numéro de candidat |                                   |   | ▶ aides humaines                                                           |
| Adresse électronique* :          | Téléphone" :                             |                                   |   | adaptations et dispenses     étalement d'éneruves ou conservation de notes |
| christelle_simeur@hotmail.com    | 0688155480                               |                                   |   |                                                                            |
| Adresse* :                       | L                                        |                                   |   |                                                                            |
| 2D Avenue FOCH                   |                                          |                                   |   |                                                                            |
|                                  |                                          |                                   |   |                                                                            |
| Adresse ligne 2                  |                                          |                                   |   |                                                                            |
|                                  |                                          |                                   |   |                                                                            |
| Aaresse ligne 3                  |                                          |                                   |   |                                                                            |
| Adresse ligne 4                  |                                          |                                   |   |                                                                            |
| Pays*:                           | Code postal et commune *:                |                                   |   |                                                                            |
| FRANCE Q                         | Marbache (54820)                         |                                   | Q |                                                                            |
|                                  |                                          |                                   |   |                                                                            |

- → Le numéro de candidat est obligatoire. Il se trouve sur le relevé de notes du collège et lycée, sur le relevé de notes du bac et surtout sur le document d'inscription (Confirmation d'inscription/récapitulatif de la candidature) à l'issue de l'inscription Cyclades.
- → Il est possible de renseigner un numéro à l'étranger.
- ➔ Pour les candidats mineurs, renseigner les informations du « représentant légal », renseigner également, pour les candidats scolarisés dans un établissement privé hors contrat, les informations de l'établissement

| INCLUSCOL                                                            | + DEMANDE D'AMÉNAGEMENTS 🗅 H                                 | ISTORIQUE | 🛓 💼 🔀 👁 0° 🕪                                                      |
|----------------------------------------------------------------------|--------------------------------------------------------------|-----------|-------------------------------------------------------------------|
| vedinez adan vode commune od vode code postar                        | veunez auan le puya                                          | ~         |                                                                   |
| Représentant légal (si candidat mineur)                              |                                                              |           | Table des matières                                                |
| Nom de famille :                                                     | Prénom :                                                     |           | 🕿 Examen                                                          |
| Veuillez saisir le nom de famille du représentant légal              | Veuillez saisir le prénom du représentant légal              |           | 🖽 Identité                                                        |
| Adresse électronique :                                               | Téléphone :                                                  |           | <ul> <li>Représentant légal</li> </ul>                            |
| Veuillez saisir l'adresse électronique du représentant légal         | Veuillez saisir le numéro de téléphone du représentant légal |           | ▶ Etablissement                                                   |
|                                                                      |                                                              |           | Aménagements sollicités                                           |
| Adresse (si different) :                                             |                                                              |           | temps ou espace                                                   |
| Veuillez saisir l'adresse postal du représentant légal               |                                                              |           | aménagements techniques                                           |
| Adresse ligne 2                                                      |                                                              |           | ▶ aides humaines                                                  |
| Advers Ree 0                                                         |                                                              |           | <ul> <li>adaptations et dispenses</li> </ul>                      |
| Adresse lighe 3                                                      |                                                              |           | <ul> <li>étalement d'épreuves ou conservation de notes</li> </ul> |
| Adresse ligne 4                                                      |                                                              |           |                                                                   |
| Code postal et commune :                                             | Pays :                                                       |           |                                                                   |
| Veuillez saisir la commune ou le code postal du représentant légal Q | Veuillez saisir le pays                                      | Q,        |                                                                   |
| Etablissement <                                                      |                                                              |           |                                                                   |
| Classe :                                                             |                                                              |           |                                                                   |
| Veuillez saisir votre classe                                         |                                                              |           |                                                                   |
|                                                                      |                                                              |           |                                                                   |

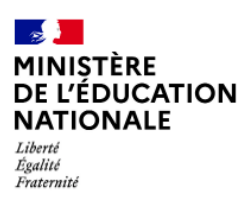

→ Sélectionner les aménagements souhaités, puis cliquer sur le bouton Valider la demande

pour soumettre

| Classe :                                                                                                    |                                                                   |
|----------------------------------------------------------------------------------------------------|-------------------------------------------------------------------|
| Veuillez saisir votre classe                                                                                                    | Table des matières                                                |
|                                                                                                    | i Examen                                                          |
|                                                                                                    | El Identité                                                       |
| AMENAGEMENTS SOLLICITES                                                                                                    | <ul> <li>Représentant légal</li> </ul>                            |
| TIME OF FERE                                                                                                    | ► Etablissement                                                   |
| TEMPS OU ESPACE +                                                                                                    | Aménagements sollicités                                           |
| AMÉNAGEMENTS TECHNIQUES                                                                                                    | ▶ temps ou espace                                                 |
| AMERAGEMENTS TECHNIQUES +                                                                                                    | <ul> <li>aménagements techniques</li> </ul>                       |
| AIDES HUMAINES                                                                                                    | ▶ aides humaines                                                  |
|                                                                                                    | adaptations et dispenses                                          |
| ADAPTATIONS ET DISPENSES +                                                                                                    | <ul> <li>étalement d'épreuves ou conservation de notes</li> </ul> |
|                                                                                                    |                                                                   |
| ÉTALEMENT D'ÉPREUVES OU CONSERVATION DE NOTES -                                                                                                    |                                                                   |
| 10 - Etalement du passage des épreuves           10.1 - La même année           10.2 - année n - 1           10.3 - sur plusieurs sessions                                                                                                    |                                                                   |
| 11 - UNIQUEMENT POUR LES ÉLÈVES AVANT ÉCHOUÉ À L'EXAMEN<br>111 - UNIQUEMENT POUR LES ÉLÈVES AVANT ÉCHOUÉ À L'EXAMEN<br>111 - UNIQUEMENT POUR LES ÉLÈVES AVANT ÉCHOUÉ À L'EXAMEN<br>112 - UNIQUEMENT POUR LES ÉLÈVES AVANT ÉCHOUÉ À L'EXAMEN<br>113 - UNIQUEMENT POUR LES ÉLÈVES AVANT ÉCHOUÉ À L'EXAMEN<br>114 - UNIQUEMENT POUR LES ÉLÈVES AVANT ÉCHOUÉ À L'EXAMEN<br>115 - UNIQUEMENT POUR LES ÉLÈVES AVANT ÉCHOUÉ À L'EXAMEN<br>115 - UNIQUEMENT POUR LES ÉLÈVES AVANT ÉCHOUÉ À L'EXAMEN<br>115 - UNIQUEMENT POUR LES ÉLÈVES AVANT ÉCHOUÉ À L'EXAMEN<br>115 - UNIQUEMENT POUR LES ÉLÈVES AVANT ÉCHOUÉ À L'EXAMEN<br>115 - UNIQUEMENT POUR LES ÉLÈVES AVANT ÉCHOUÉ À L'EXAMEN<br>115 - UNIQUEMENT POUR LES ÉLÈVES AVANT ÉCHOUÉ À L'EXAMEN<br>115 - UNIQUEMENT POUR LES ÉLÈVES AVANT ÉCHOUÉ À L'EXAMEN<br>115 - UNIQUEMENT POUR LES ÉLÈVES AVANT ÉCHOUÉ À L'EXAMEN<br>115 - UNIQUEMENT POUR LES ÉLÈVES AVANT ÉCHOUÉ À L'EXAMEN<br>115 - UNIQUEMENT POUR LES ÉLÈVES AVANT ÉCHOUÉ À L'EXAMEN<br>115 - UNIQUEMENT POUR LES ÉLÈVES AVANT ÉCHOUÉ À L'EXAMEN<br>115 - UNIQUEMENT POUR LES ÉLÈVES AVANT ÉCHOUÉ À L'EXAMEN<br>115 - UNIQUEMENT POUR LES ÉLÈVES AVANT ÉCHOUÉ À L'EXAMENT<br>115 - UNIQUEMENT POUR LES ÉLÈVES AVANT ÉCHOUÉ À L'EXAMENT<br>115 - UNIQUEMENT POUR LES ÉLÈVES AVANT ÉCHOUÉ À L'EXAMENT<br>115 - UNIQUEMENT POUR LES ÉLÈVES AVANT ÉCHOUÉ À L'EXAMENT<br>115 - UNIQUEMENT POUR LES ÉLÈVES AVANT ÉCHOUÉ À L'EXAMENT<br>115 - UNIQUE À L'EXAMENT<br>115 - UNIQUE À L'EXAMENT<br>115 - |                                                                   |
| Д.                                                                                                    |                                                                   |
|                                                                                                    |                                                                   |
| Valider                                                                                                    |                                                                   |

→ Un pop-up s'affiche indiquant qu'à la première validation la demande est enregistrée à l'état « En cours de création » et qu'il faut aller jusqu'à la validation du récapitulatif de la demande pour qu'elle passe à l'état « Demande créée ».

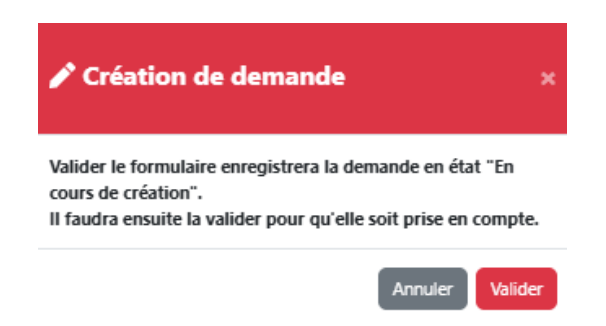

→ Si vous validez la demande à cette étape sans aller plus loin vous pourrez déjà voir votre demande « En cours de création » dans votre « Historique ».

| ES DEMANDES D'AMÉNAGEMENTS EFFECTUÉES            |                                       |                           |                            |                              |         |    |  |  |  |
|--------------------------------------------------|---------------------------------------|---------------------------|----------------------------|------------------------------|---------|----|--|--|--|
| Recherche par date, examen, série, spécialité ou | i statut                              |                           |                            |                              |         | ٩  |  |  |  |
| Afficher 10 ¢ campagnes                          |                                       |                           |                            |                              |         |    |  |  |  |
| Date demande                                     | Examen                                | Serie / Spécialité        | Aménagements<br>sollicités | Statut                       | Actions | B  |  |  |  |
| 23/09/2024 à 12:00                               | Certificat d'aptitude professionnelle | Accessoiriste réalisateur | 1                          | Demande en cours de création | ् 🖪 🧪 🗊 | ۵, |  |  |  |

→ Vous pourrez la compléter et la valider à tout moment pour qu'elle passe à l'état « Demande créée » et qu'elle puisse ainsi être traitée par le médecin.

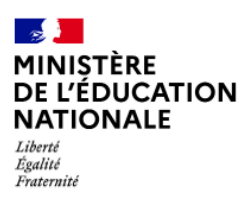

Mission du pilotage des examens Décembre 2024

## 2.2. Ajout des pièces justificatives

→ Après la première validation l'écran des « pièces justificatives » s'affiche :

| AJOUT DES PIÈCES JUSTIFICATIVES                                                                                                    |                                                                                                    |                                                                                                  |
|----------------------------------------------------------------------------------------------------|----------------------------------------------------------------------------------------------------|--------------------------------------------------------------------------------------------------|
| O Tous les documents déposés doivent être aux formats PDF. Chaque document ne doit pas dé                                                                                                    | épasser 10 Mo.                                                                                           |                                                                                                  |
| Pièce(s) médicale(s)                                                                                                    |                                                                                                    |                                                                                                  |
| Merci de joindre à votre demande d'aménagements tous les bilans ou les documents (dont les plus récer<br>que vous avec fournis en appai de votre demande.<br>Tous les documents téléversés sont protégies et accessibles uniquement par le médecin.<br>Liste indicative de documents à transmettre (minismum 1) : | nts) à caractère médical ou paramédical justifiant des troubles ou difficultés de votre enfant, utiles . | à l'étude du dossier par le médecin désigné par la CDAPH. L'avis du médecin reposera sur les     |
| Compte-rendu de consultation ou d'hospitalisation. Attention inutile<br>de transmettre un certificat sur leque seu le diagnostic est noté. Les<br>répercusions des difficultés doivent être exposées.                                                                                                    | Bilan orthophonique initial (obligatoire en cas de trouble des apprentissages)                           | Bilan(s) orthophonique(s) de renouvellement (obligatoire en cas o<br>trouble des apprentissages) |
| Bilan ergothérapie                                                                                                    | Bilan psychomobricité                                                                                    | Eilan orthoptique                                                                                |
| Bilan neuropsychologique                                                                                                    | Tests psychométriques                                                                                    | Autres bilans médicaux ou para médicaux                                                          |
| Fournir également si disponible :                                                                                                    |                                                                                                    |                                                                                                  |
|                                                                                                    | Grille d'impact des troubles sur la vie quotidienne                                                      |                                                                                                  |
|                                                                                                    |                                                                                                    |                                                                                                  |
| J'atteste que les pièces justificatives ajoutées correspondent à mes besoins et ont été                                                                                                    | déposées dans les catégories correspondantes.                                                            |                                                                                                  |

- ➔ Il est demandé au candidat de joindre tous les bilans ou les documents à caractère médical ou paramédical justifiant de ses troubles ou difficultés, utiles à l'étude du dossier par le médecin.
- → Tous les documents téléversés sont protégés et accessibles uniquement par le médecin.

#### → Important : Tous les documents déposés doivent être aux formats PDF. Chaque document ne doit pas dépasser 10 Mo.

- → Ci-dessous la liste indicative de documents à transmettre (minimum 1) :
  - Compte-rendu de consultation ou d'hospitalisation. Attention inutile de transmettre un certificat sur lequel seul le diagnostic est noté. Les répercussions des difficultés doivent être exposées.
  - o Bilan orthophonique initial (obligatoire en cas de trouble des apprentissages)
  - Bilan(s) orthophonique(s) de renouvellement (obligatoire en cas de trouble des apprentissages)
  - Bilan ergothérapie

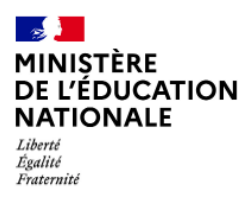

Mission du pilotage des examens Décembre 2024

- o Bilan psychomotricité
- o Bilan orthoptique
- Bilan neuropsychologique
- Tests psychométriques
- o Autres bilans médicaux ou para médicaux
- A fournir également si disponible la « Grille d'impact résiduel en l'état actuel des soins complétée par le professionnel »

→ Un clic sur la case concernée permet de rechercher la pièce justificative dans votre navigateur :

| Ouvrir                          |     |                                          |                  |                  |           |  |  |  |  |  |  |  |
|---------------------------------|-----|------------------------------------------|------------------|------------------|-----------|--|--|--|--|--|--|--|
| ← → · ↑  · Ce PC → Bureau → pdf |     |                                          |                  |                  |           |  |  |  |  |  |  |  |
| Organiser 🔻 Nouveau dossi       | ier |                                          |                  |                  |           |  |  |  |  |  |  |  |
| a Automatik                     |     | Nom                                      | Modifié le       | Туре             | Taille    |  |  |  |  |  |  |  |
| Acces rapide                    |     | CR_CONSULTATION_22122023.pdf             | 15/03/2024 10:25 | Microsoft Edge P | 5 926 Ko  |  |  |  |  |  |  |  |
| Eureau                          | R   | CR_HOSPITALISATION_02112022.pdf          | 15/03/2024 10:25 | Microsoft Edge P | 5 926 Ko  |  |  |  |  |  |  |  |
| 🕂 Téléchargements               | *   | 📴 Bilan_orthophonique_15022023.pdf       | 07/10/2020 12:13 | Microsoft Edge P | 4 267 Ko  |  |  |  |  |  |  |  |
| Documents                       | 1   | 📴 Bilan_orthophonique_renouvellement_15  | 20/11/2024 15:08 | Microsoft Edge P | 4 124 Ko  |  |  |  |  |  |  |  |
| 📰 Images                        | 1   | 📴 Bilan_Ergotherapie_15022022.pdf        | 09/09/2024 09:42 | Microsoft Edge P | 3 507 Ko  |  |  |  |  |  |  |  |
|                                 | *   | 📴 Bilan_neuropsychologique_09102023.pdf  | 16/04/2024 10:35 | Microsoft Edge P | 2 230 Ko  |  |  |  |  |  |  |  |
|                                 | *   | 📴 Bilan_orthoptique_12042022.pdf         | 12/04/2024 09:44 | Microsoft Edge P | 2 230 Ko  |  |  |  |  |  |  |  |
| 2 61                            |     | 📴 Bilan_psychomotricite_nom_10122023.pdf | 11/04/2024 11:14 | Microsoft Edge P | 2 230 Ko  |  |  |  |  |  |  |  |
|                                 | ~   | 📇 T DADIC 02012024                       | 02/05/2024 12:20 | Missie Galación  | 2 00 T V- |  |  |  |  |  |  |  |

→ Lorsqu'un fichier est téléversé et qu'il est correct, son nom s'affiche en vert dans le cadre concerné et un bouton « Retirer » apparaît en dessous en cas de besoin :

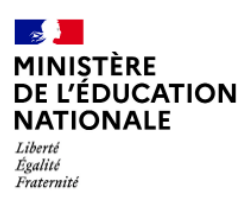

| Piè           | xe(s) médicale(s)                                                                                                    |                                                                                                    |                                                                                                    |
|---------------|----------------------------------------------------------------------------------------------------|----------------------------------------------------------------------------------------------------|----------------------------------------------------------------------------------------------------|
| M<br>qu<br>To | erci de joindre à votre demande d'aménagements tous les bilans ou les documents (dont les plus réces<br>ue vous avez fournis en appui de votre demande.<br>sus les documents téléversés sont protégés et accessibles uniquement par le médecin. | nts) à caractère médical ou paramédical justifiant des troubles ou difficultés de votre enfant, utiles à l | 'étude du dossier par le médecin désigné par la CDAPH. L'avis du médecin reposera sur les documents |
| Li            | ste indicative de documents à transmettre (minimum 1) :                                                                                                    |                                                                                                    |                                                                                                    |
|               | CR_CONSULTATION_22122023.pdf                                                                                                    | Bilan orthophonique initial (obligatoire en cas de trouble des apprentissages)                             | Bilan(s) orthophonique(s) de renouvellement (obligatoire en cas de<br>trouble des apprentissages)   |
| i             | 🗑 Retirer 🕥                                                                                                    |                                                                                                    | ·,                                                                                                  |
|               | Bilan ergothérapie                                                                                                    | Bilan psychomotricité                                                                                      | Bilan orthoptique                                                                                   |
|               | Bilan neuropsychologique                                                                                                    | Tests psychométriques                                                                                      | Autres bilans médicaux ou para médicaux                                                             |
| Fou           | rnir également si disponible :                                                                                                    |                                                                                                    |                                                                                                    |
|               |                                                                                                    | Grille d'impact des troubles sur la vie quotidienne                                                        |                                                                                                    |

→ Lorsqu'un fichier est téléversé et qu'il n'est pas correct son nom apparaît ainsi que le message correspondant à l'erreur du fichier :

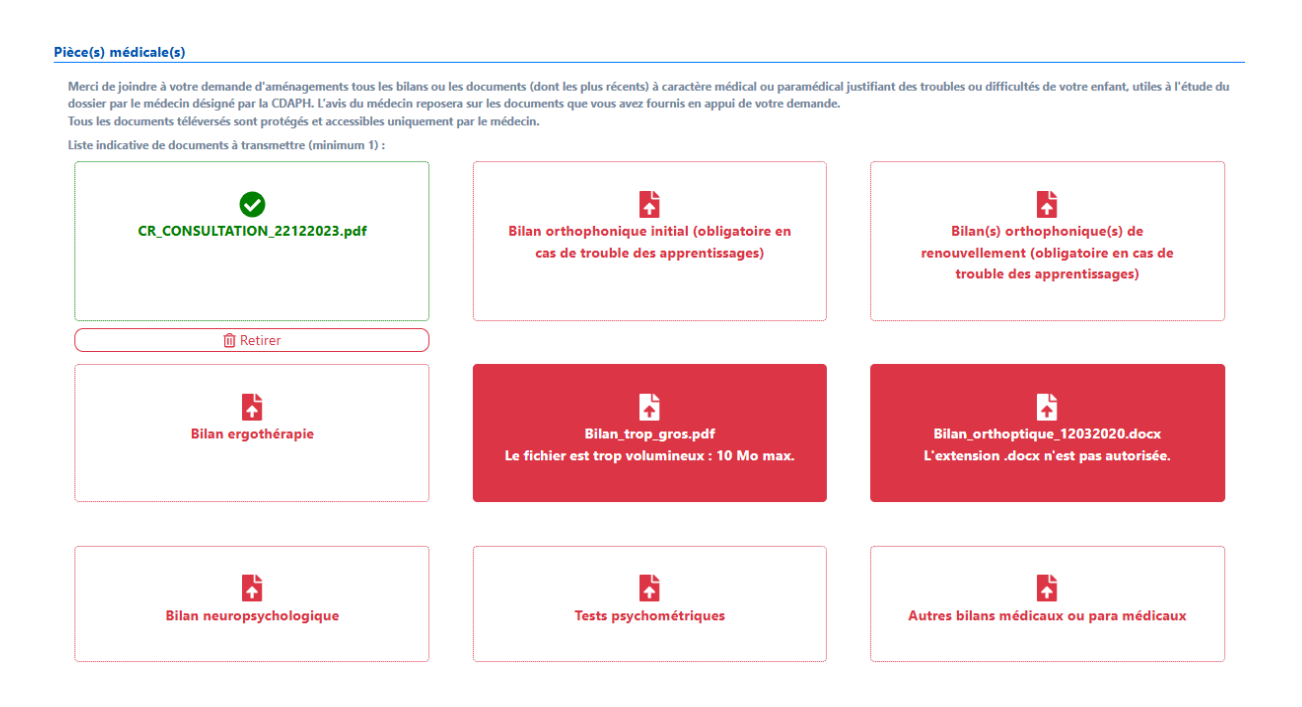

➔ Si une validation est effectuée à ce niveau-là, le message d'erreur s'affiche à nouveau mais vous revenez à la situation initiale et pouvez valider sans les fichiers erronés.

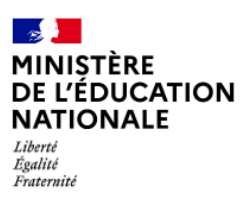

Mission du pilotage des examens Décembre 2024

| ES JUSTIFICATIVE |                                                                                                    |                                                                                                    |                                                                                                |
|------------------|----------------------------------------------------------------------------------------------------|----------------------------------------------------------------------------------------------------|------------------------------------------------------------------------------------------------|
|                  | Le fichier Blan, trop, gros.pdf est trop volumineux : 10 Mo /                                                                                                    |                                                                                                    |                                                                                                |
|                  | AJOUT DES PIÈCES JUSTIFICATIVES                                                                                                    |                                                                                                    |                                                                                                |
|                  | Tous les documents déposés doivent être aux formats PDF. Chaque document ne doit pas dépasser 10 Ma.                                                                                                    |                                                                                                    |                                                                                                |
|                  | Pikce(s) midicale(s)                                                                                                    |                                                                                                    |                                                                                                |
|                  | Merci da jaledea 3 votro dorrando d'aminogeneris tous tas biture no las documents (dorri tas plan riconti) à caractien mátical ou paramática<br>Tous ha documente tillerente sitte a característica estiguement par la mátocia.<br>Una la socialmente de documenta 2 tourantes (mátisman 1): | al justifiant deu troubleu ou difficulteis de votre enfant, utileu à l'iteade du douiler par le médache désigné par la COAPA L'unit du médache | reposera ser les documents que vous avez fournés en appoi de voire demande.                    |
|                  | CR. CONSULTATION 22122023.pdf                                                                                                    | Bilan orthophonique initial (obligatoire en cas de trouble des apprentissages)                                                                 | Elan(1) orthophonique(1) de renouvellement (chiligatoire en cas de trouble des apprentissages) |
|                  | S Retirer                                                                                                    |                                                                                                    |                                                                                                |
|                  | Bilan regoti érapie                                                                                                    | Dian psychomotricité                                                                                                    | Ellan orthopsique                                                                              |
|                  | E<br>Biten neuropsychologique                                                                                                    | Tests payshowé trigues                                                                                                    | Autres bilans médicaux ou para médicaux                                                        |
|                  | Fournir également si disponible :                                                                                                    |                                                                                                    |                                                                                                |
|                  |                                                                                                    | Grille d'Impact des troubles sur la vie quotidienne                                                                                            |                                                                                                |
|                  |                                                                                                    |                                                                                                    |                                                                                                |

→ Pour valider l'ajout des pièces justificatives il faut que la case "J'atteste que les pièces justificatives ajoutées correspondent à mes besoins et ont été déposées dans les catégories correspondantes" soit cochée obligatoirement.

| 🛿 J'atteste que les pièces justificatives ajoutées correspondent à mes besoins et ont été déposées dans les catégories correspondantes. |                                   |  |  |  |  |  |
|----------------------------------------------------------------------------------------------------|-----------------------------------|--|--|--|--|--|
| Corriger                                                                                                    | Valider les pièces justificatives |  |  |  |  |  |

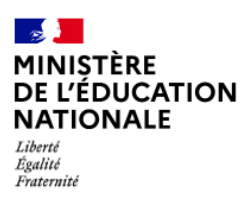

Mission du pilotage des examens Décembre 2024

#### 2.3. Validation de la demande

➔ Après la validation des pièces justificatives, un récapitulatif de la demande s'affiche et indique également le nom des documents téléversés :

#### RÉCAPITULATIF DE VOTRE DEMANDE

| 🞓 Examen                |                                                                                                    |
|-------------------------|----------------------------------------------------------------------------------------------------|
| Examen : I              | Baccalauréat professionnel                                                                                     |
| Spécialité : A          | Aéronautique Option Structure                                                                                  |
| Situation : .           | le me présente aux épreuves de terminale                                                                       |
| 😐 Identité              |                                                                                                    |
| Nom de famille :        | and a second second second second second second second second second second second second second second second |
| Prénom(s) :             |                                                                                                    |
| Date de naissance :     | 10/05/2005                                                                                                    |
| Sexe : I                | F                                                                                                    |
| Numéro du candidat : 1  | 12355454545                                                                                                    |
| Adresse mail :          | .fr                                                                                                    |
| Téléphone : (           | 069999999                                                                                                    |
| Adresse :               | NANCY - FRANCE                                                                                                 |
| Représentant légal      |                                                                                                    |
| Nom :<br>Prénom :       |                                                                                                    |
| • • • • • • • • •       |                                                                                                    |
| Amenagements sollicites |                                                                                                    |
| TEMPS OU ESPACE         |                                                                                                    |
| Temps majoré            |                                                                                                    |
| Epieuves ecities        |                                                                                                    |
| Es un ders-demps (175)  |                                                                                                    |
| Pièces Justificatives   |                                                                                                    |
| Diàm(a) médianta(a)     |                                                                                                    |

- → Pour valider la demande, il faut :
  - Vérifier les informations saisies et les corriger le cas échéant
  - Cocher la case « J'atteste que cette demande d'aménagements d'examen est faite par mes soins et en pleine responsabilité »
  - Cliquer sur le bouton « Valider »

| Nombre d'aménagements d'examen sollicités (nombre d'aménagements cochés) : | ne responsabilité. | $\hat{\nabla}$ |  |
|----------------------------------------------------------------------------|--------------------|----------------|--|
| Corriger                                                                   |                    | Valider        |  |

La demande passe à l'état « Demande créée »

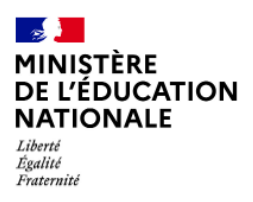

Mission du pilotage des examens Décembre 2024

## 3. Nous contacter

En cas de question, le candidat a la possibilité d'envoyer un mail à la DEC en cliquant sur 😨 🔻 puis sur

#### DINGUS CONTACTER

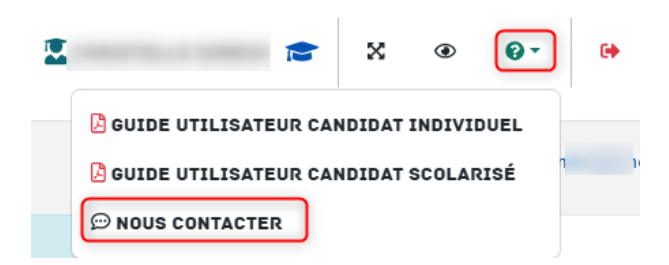

- → Cela n'est possible que si le gestionnaire DEC a paramétré un email de contact dans INCLUSCOL.
- ➔ En cas d'utilisation du formulaire de contact, un CAPTCHA apparaît pour éviter l'envoi de « spam » vers l'email paramétré par le gestionnaire DEC :
- → <u>Important</u> : Renseigner la problématique « Demande d'aménagement » pour voir préciser l'examen concerné.

| Formula   | Formulaire de contact pour tous problèmes liés au fonctionnement de l'application (Tous les champs sont obligatoires) |          |         |            |  |   |            |  |            |
|-----------|----------------------------------------------------------------------------------------------------|----------|---------|------------|--|---|------------|--|------------|
| Nom * :   |                                                                                                    |          |         |            |  |   |            |  |            |
|           |                                                                                                    |          |         |            |  |   |            |  |            |
| Adresse i | mail * :                                                                                                    |          |         |            |  |   |            |  |            |
|           | @ac-n                                                                                                    | nancy-m  | netz.fr |            |  |   |            |  |            |
| Probléma  | atique * :                                                                                                    |          |         |            |  |   |            |  |            |
| Demand    | le d'aménagem                                                                                                    | nents    |         |            |  |   |            |  | × *        |
| Examen    | concerné * :                                                                                                    |          |         |            |  |   |            |  |            |
| Baccalau  | uréat profession                                                                                                    | nnel [BC | [P]     |            |  |   |            |  | x *        |
| Message   | *:                                                                                                    |          |         |            |  |   |            |  |            |
| \$ \$     | Paragraphe                                                                                                    | . В      | I       | } <b>⊡</b> |  | E | <b>E</b> 3 |  | <u>I</u> × |
|           |                                                                                                    |          |         |            |  |   |            |  |            |
|           |                                                                                                    |          |         |            |  |   |            |  |            |
|           |                                                                                                    |          |         |            |  |   |            |  |            |
|           |                                                                                                    |          |         |            |  |   |            |  |            |
|           |                                                                                                    |          |         |            |  |   |            |  |            |
|           |                                                                                                    |          |         |            |  |   |            |  |            |
|           |                                                                                                    |          |         |            |  |   |            |  |            |
| pa        | m955                                                                                                    |          | Renou   | veler      |  |   |            |  |            |
| Recopiez  | le texte ci-de                                                                                                    | ssus * : |         |            |  |   |            |  |            |

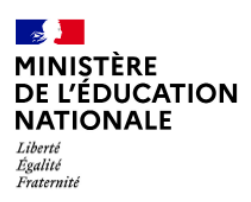

Mission du pilotage des examens Décembre 2024

# 4. Suivi de la demande d'aménagements

Le récapitulatif de la demande d'aménagements est envoyé par mail au candidat et à son représentant légal si le candidat est mineur.

→ Le candidat peut suivre l'état d'avancement de sa demande en cliquant sur le bouton « Historique »

| ACADÉMIE<br>DE RENNES<br>Jacob<br>Marcal                                           | )L                                                                                                    |                                                                      |                               | + NOUVELLE D | EMANDE D'AMÉN              | ASEMENTS CHISTORIQUE | × | ⊕ <b>0</b> - | 60  |  |
|------------------------------------------------------------------------------------|----------------------------------------------------------------------------------------------------|----------------------------------------------------------------------|-------------------------------|--------------|----------------------------|----------------------|---|--------------|-----|--|
| MES DEMANDES D'A                                                                   | MÉNAG                                                                                                    | EMENTS EFFECTUÉES                                                    |                               |              |                            |                      |   |              |     |  |
| Recherche par date, examen, sér                                                    | ie, spécialité ou                                                                                                    | u statut                                                             |                               |              |                            |                      |   |              | ٩   |  |
| Afficher 10                                                                        |                                                                                                    |                                                                      |                               |              |                            |                      |   |              |     |  |
| Date demande                                                                       | ÷                                                                                                    | Examen                                                               | Serie / Spécialité            | +            | Aménagements<br>sollicités | s<br>Statut          |   | Actions      | ß   |  |
| 11/12/2024 à 10:01                                                                 |                                                                                                    | Baccalauréat professionnel                                           | AÉRONAUTIQUE option Structure |              | 1                          | Demande créée        | Q | B 🖍 🛈 👘      |     |  |
| Affichage de 1 à 1 de 1 demandes<br>Légende :<br>Demande créée par le candid       | -<br>at ou son repré                                                                                                    | sentant légal - en attente de traitement                             |                               |              |                            |                      |   | ac c 1       | > > |  |
| Traitée équipe pédagogique : traitée pa                                            | r l'équipe péda                                                                                                    | agogique - en attente de l'avis du médecin                           |                               |              |                            |                      |   |              |     |  |
| Traitée autorité administrative : traitée                                          | is traited par le merces en alterie de la acconte automative<br>marches avanza enfances par le merces en alterie de la acconte automative<br>marches avanza enfances y traite par l'acconte de marches automative |                                                                      |                               |              |                            |                      |   |              |     |  |
| Demande annulée : annulée par le ca                                                | Remarke ander : annuée par le candidat ou son représentant légal                                                                                                    |                                                                      |                               |              |                            |                      |   |              |     |  |
| Traitée équipe pédagogique (simplifiée)                                            | craîtée par l'équ                                                                                                    | uipe pédagogique - en attente de la décision de l'autorité administr | tive                          |              |                            |                      |   |              |     |  |
| Demande en cours de création : GEMâne<br>Traitements en cours par l'équipe pidagog | e en cours de<br>, traitemer                                                                                                    | creation par le candidat<br>nts en cours par l'équipe pédagogique    |                               |              |                            |                      |   |              |     |  |

- → Je peux cliquer sur les pictogrammes à droite de la demande pour :
- Consulter le détail de ma demande
- 🛛 🚰 Télécharger le détail de ma demande en PDF
  - Modifier ma demande (dans la période d'ouverture de la campagne de demande d'aménagement)
  - Supprimer ma demande

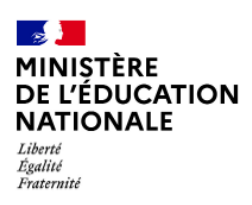

Mission du pilotage des examens Décembre 2024

# 5. Modalités de déconnexion

Après chaque utilisation, l'utilisateur doit se déconnecter de l'application afin d'assurer la sécurité des données.

Pour se déconnecter en toute sécurité, l'utilisateur doit cliquer sur le bouton de déconnexion situé en haut à droite de l'écran.

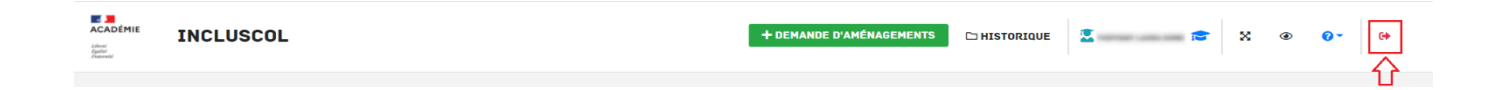